## Anleitung, um dein @juwork.de-E-Mail-Postfach zu öffnen

| 1. Gib in Deinen Internet-Browser folgende Adresse ein                                                                                                    | https://webmail.juwork.de                                                                                                    |
|----------------------------------------------------------------------------------------------------|----------------------------------------------------------------------------------------------------|
| Daraufhin öffnet sich folgendes<br>Eingabefenster:                                                                                                    | Webmail                                                                                                    |
| 2. Gib hier deine individuelle E-Mail <u>https://webmail.juwork.de</u>                                                                                                    | E-Mail Adresse                                                                                                    |
| Adresse (nachname@juwork.de) sowie<br>Dein Passwort ein und klicke auf<br>"Anmelden".                                                                                                    | Kennwort                                                                                                    |
|                                                                                                    | Anmelden                                                                                                    |
|                                                                                                    | Kennwort zurücksetzen                                                                                                    |
| <ul> <li>← → C</li></ul>                                                                                                    | 2. Nun öffnet sich die Webanwendung "Webmail -<br>roundcube":                                                                                     |
| Open your inbox                                                                                                    |                                                                                                    |
|                                                                                                    | 3. Um dein Postfach zu öffnen, klicke auf "Open".                                                                                                 |
| open source webmail software                                                                                                    | (Am besten setzt du noch das Häkchen vor "Open my<br>inbox when I log in", damit du zukünftig nicht mehr<br>diesen Zwischenschritt machen musst.) |
| Open Ppen my inbox when I log in                                                                                                    |                                                                                                    |
| Nun öffnet sich dein eigentliches E-Mail-                                                                                                    | ← → C @ O A https://juwork.de:2096/cpsess2256825714/3rdparty/roundcube/                                                                           |
| Postfach. Unter "Posteingang" findest du neue E-Mails.                                                                                                    | Lesezeichen importier      Mitarbeiten Jugendwo      Coveto-Kecruiting      Dashboard « Juwork      Juwork -Veranst     support@juwork.de         |
|                                                                                                    | Posteingang     Q Suchen                                                                                                    |
| (U.a. findest du dort die die E-Mail<br>"[juwork.de] Client configuration<br>settings" die Informationen enthält wie<br>du dein Mailkonto manuell in dein Mail-<br>Programm einbinden kannst.) | Schreiden                                                                                                    |
|                                                                                                    | Einstellungen<br>CP<br>Webmail<br>Horne                                                                                                    |